### FIRST YEAR EXPERIENCE D2L EPORTFOLIO Student Overview

Your First Year Experience introduction to D2L's ePortfolio consists of five parts, all of which are covered in this guide:

- 1. Finding & Naming Your Presentation
- 2. Uploading and Naming Your Artifacts
- 3. Adding Artifact to Presentation
- 4. Sharing Your Presentation

## FIRST YEAR EXPERIENCE D2L EPORTFOLIO Finding & Naming Your Presentation

1. Click ePortfolio from your D2L Homepage

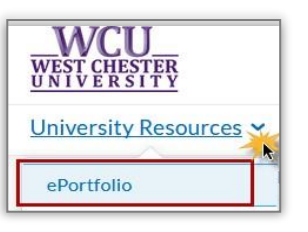

- 2. You should see **DRAFT Gen Ed Portfolio** as one of the first items. If not, type in "DRAFT" in the search field in the upper right-hand corner of your dashboard and click the search icon.
- 3. From the dropdown menu next to DRAFT Gen Ed Portfolio, click Edit

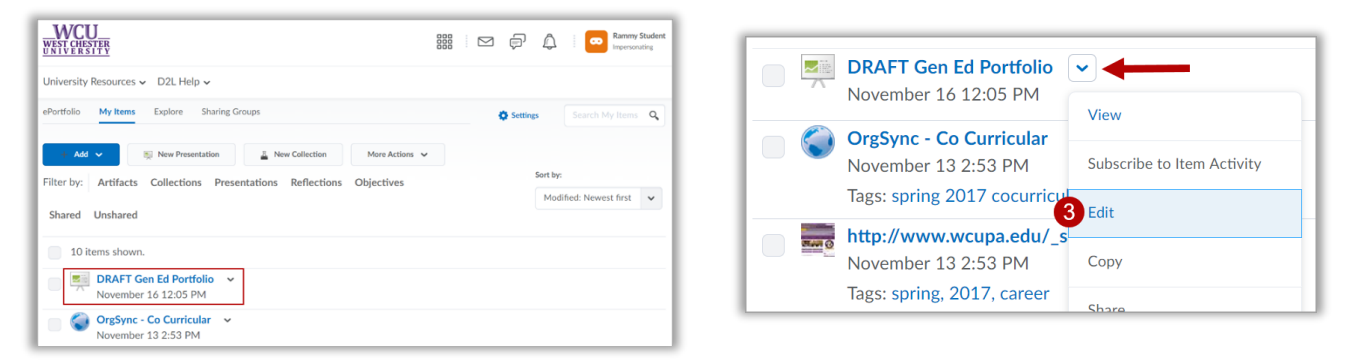

- **4.** In the **Name** field on the **Properties** tab, delete "DRAFT" and type in your full name.
- 5. Click the Banner tab.
- **6.** In **Banner Description** field, delete "DRAFT" and type in your full name.

| November     | Sen Ed Portfol<br>15 8:55 AM  View Pr | iO 🗸<br>resentation |       | Movember 15 8:55 AM  View Presentation |                                                |                    |  |  |
|--------------|---------------------------------------|---------------------|-------|----------------------------------------|------------------------------------------------|--------------------|--|--|
| Properties   | Content/Layout                        | Banner              | Theme | Properties                             | Content/Layout 5 Banner                        | Theme              |  |  |
| Name *       |                                       |                     |       | Banner<br>The banner appear            | s at the top of every page of the presentation | . Use it to identi |  |  |
| Rammy Studen | it Gen Ed Portfolio                   |                     |       | Banner Title                           |                                                |                    |  |  |
| Description  |                                       |                     |       |                                        |                                                |                    |  |  |
|              |                                       |                     |       | Banner Description                     | 1                                              |                    |  |  |
|              |                                       |                     |       | Rammy Stude                            | nt Gen Ed Portfolio                            |                    |  |  |
|              |                                       |                     | 6     | 6                                      |                                                |                    |  |  |
|              |                                       |                     |       |                                        |                                                |                    |  |  |
|              |                                       |                     |       |                                        |                                                |                    |  |  |
|              |                                       |                     |       |                                        |                                                |                    |  |  |
|              |                                       |                     |       |                                        |                                                |                    |  |  |
|              |                                       |                     |       | Save                                   | Close                                          |                    |  |  |

- Required: In the Tags field, type your information
  FYE, Semester, Year, CourseNumber.SectionNumber
  (e.g. FYE, Fall, 2018, FYH100.12)
  You must separate each tag with a comma.
- 8. Click Add Tag
- 9. Click Save, then click Close

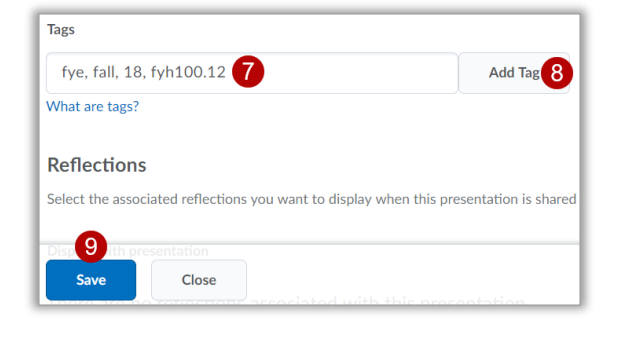

# FIRST YEAR Experience D2L EPORTFOLIO **Uploading and Naming Your Artifacts**

### Uploading Artifacts (for example, your 4 Year Plan)

- 1. Click the My Items tab->Add->File Upload
- 2. In the pop-up window, select My Computer.

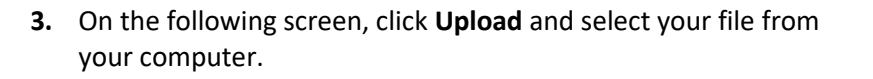

- 4. Confirm that you selected the correct file, then click Add.
- 5. On the following screen, click Next.
- 6. Edit the name of your artifact (e.g., First Name Last Name 4 Year Plan)
- 7. Enter a Description of the file or its significance to your ePortfolio (optional).
- 8. Required: In the Tags field, type your information FYE, Semester, Year, CourseNumber.SectionNumber (e.g. FYE, Fall, 2018, FYH100.12) You must separate each tag with a comma.
- 9. Click Add Tag
- 10. Click Save
- 11. Click Save and Close on the final screen.

When you return to the My Items page, clicking on the link to your Gen Ed portfolio will allow you to view it and see the changes you've made.

#### Note:

- Follow the same procedures and use the same tag system for additional files, as well as for other types of artifacts (e.g., Links, Audio files, etc.)
- Check with your professor about additional required artifacts, if any.

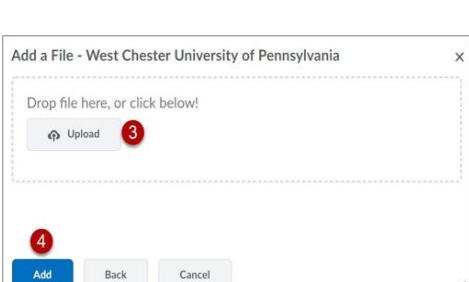

| E1.                                |         |
|------------------------------------|---------|
| File                               |         |
| <u>4 Year Plan.docx</u> (11.91 KB) |         |
|                                    |         |
| Name *                             |         |
| Rammy Student 4 Year Plan          |         |
| Description                        |         |
|                                    |         |
| 0                                  |         |
| _                                  |         |
|                                    | li      |
| _                                  |         |
| Tags                               | 9       |
| fye, fall, 2018, FYH100.12 8       | Add Tag |
| What are tags?                     |         |
|                                    |         |
| 10                                 |         |
| Save Back Cancel                   |         |

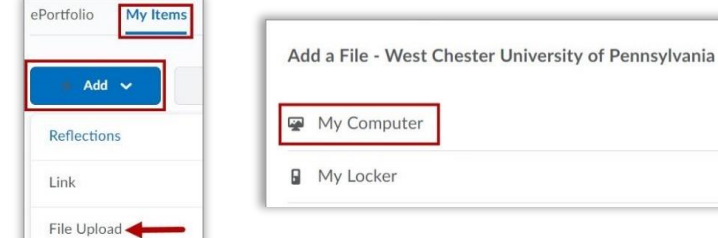

| My Compute | r |  |  |
|------------|---|--|--|
| My Locker  |   |  |  |
|            |   |  |  |
|            |   |  |  |
|            |   |  |  |

## FIRST YEAR Experience D2L EPORTFOLIO Adding Your Artifacts to your Presentation

**1.** Find your **Gen Ed Portfolio** Presentation and click **Edit** from the drop-down menu.

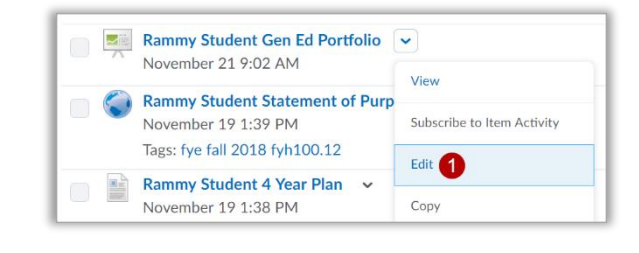

- 2. Click the Content/Layout tab.
- 3. Click on the First-Year Experience page under the Pages navigation area.
- 4. Click Add Component

| Properties Co                                       | ntent/Layout Ba                                    | anner Theme                                                                                                    |
|-----------------------------------------------------|----------------------------------------------------|----------------------------------------------------------------------------------------------------|
| ontent/Layout                                       |                                                    |                                                                                                    |
| ange the location for nav                           | igation, change the layout of                      | f content areas, and add content through this page. Use the drop-down menus to edit an item, change its position or remov |
| m the presentation.                                 |                                                    |                                                                                                    |
| m the presentation.                                 | vigation Edit Page I                               | Lavout                                                                                                    |
| m the presentation.                                 | vigation Edit Page I                               | Layout                                                                                                    |
| m the presentation.<br>lit Presentation Na<br>Pages | vigation Edit Page I                               | Layout<br>nt Area 1                                                                                                    |
| It Presentation Na<br>Pages                         | vigation Edit Page I                               | Layout<br>nt Area 1<br>/ear Experience                                                                                    |
| It Presentation Na<br>Pages                         | Vigation Edit Page I<br>Conter<br>First-Y<br>FYE C | Layout<br>nt Area 1<br>Year Experience                                                                                    |

- 5. On the pop-up window, select Artifact
- **6.** Select your 4 Year Plan and any other artifacts you are required to (or want to) include.
- 7. Click Add.
- **8.** You will now see your Artifacts list on your First-Year Experience page of your Presentation.

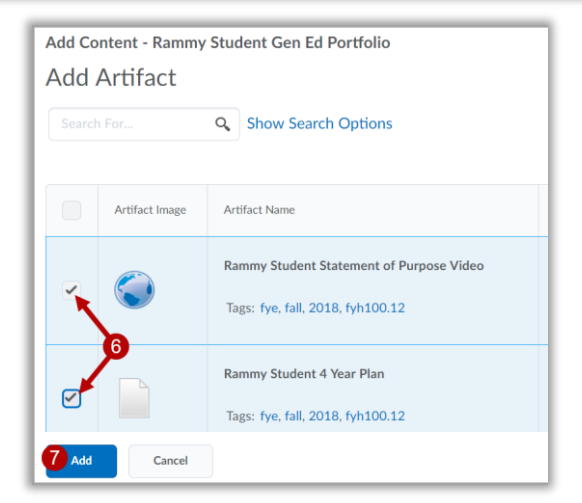

| Properties Content                                        | /Layout      | Banner Theme                                                                                              |                            |
|-----------------------------------------------------------|--------------|----------------------------------------------------------------------------------------------------|----------------------------|
| ontent/Layout                                             |              |                                                                                                    |                            |
| nange the location for navigation<br>om the presentation. | n, change th | e layout of content areas, and add content through this page. Use the drop-down menus to edit an item, ch | hange its position or remo |
| dit Presentation Navigat                                  | tion Ed      | t Page Layout                                                                                             |                            |
| Pages                                                     | •            | Content Area 1                                                                                            |                            |
| <b>1</b> ↑↓                                               |              | First-Year Experience                                                                                     |                            |
| Home                                                      | ~            | FYE Overview ~                                                                                            | 1 ×                        |
| First-Year Experi                                         | ~            | lext set (331 characters).                                                                                | + L ×                      |
| Major/Minor                                               | ~            | Rammy Student Statement of Purpose Video<br>Comments Enabled                                              |                            |
| Pathway Certificates                                      | ~            | Rammy Student 4 Year Plan 🐱                                                                               | t ×                        |
| General Education                                         | ~            | I Rammy Student 4 Year Plan<br>Comments Enabled                                                           |                            |
| Co-curricular Act                                         | ~            |                                                                                                    | Add Component              |

Artifact

D2L Services |610-436-3550, x2 | d2l@wcupa.edu | D2L Services

For questions/guidance on content requirements for First Year Experience, contact your instructor.

## FIRST YEAR Experience D2L EPORTFOLIO Sharing Your Presentation

### Sharing with the FYE Program D2L Account

- 1. From the drop-down menu next to your Gen Ed Portfolio Presentation, select **Share**.
- 2. On the pop-up window, check off both select boxes.
- 3. Click Add Users and Groups and wait for list to appear
- **4.** In the search field, type **firstyearexperience** (NO SPACES) and wait for it to appear in the list
- 5. Click on the FYE Program account.
- 6. Click Share
- 7. You can click **Close** on the next screen.
- Your Presentation has been successfully shared. Note the shared icon 1<sup>a</sup> to the right of your Presentation after returning to the My Items page.

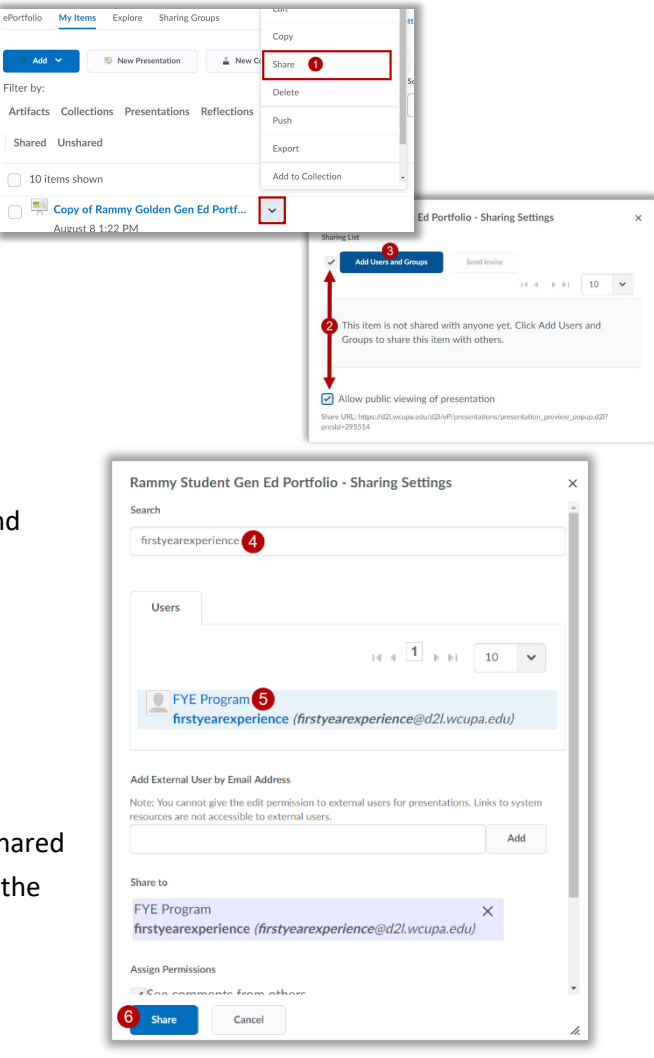

### Submitting to an Assignment Within Your First Year Experience D2L Course

- 1. Click Share from the drop-down menu next to your Gen Ed Portfolio presentation
- 2. Copy "Share URL" for your presentation
- **3.** Find the correct Assignment Folder within your First Year Experience course
- **4.** After clicking into the Assignment Folder, paste the "Share URL" from step 2 in the Text Submission area.
- 5. Click Submit

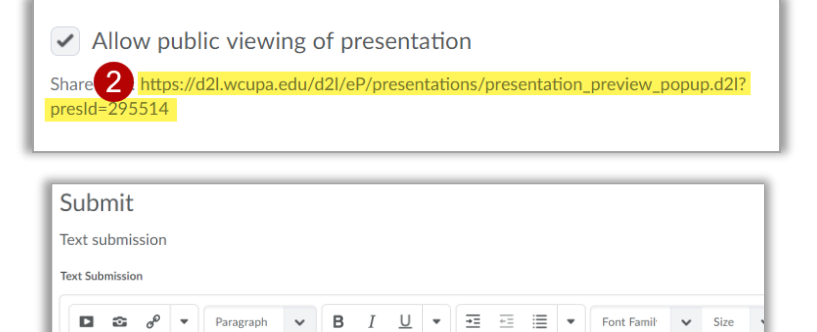

https://d2l.wcupa.edu/d2l/eP/presentations/presentation preview popup.d2l?presId=295514

|              | D2L Service   | s  610-436-3   | 550, x2  | d2l@wcupa.     | edu     | D2L Services    |                 |
|--------------|---------------|----------------|----------|----------------|---------|-----------------|-----------------|
| For question | s/guidance or | i content requ | irements | for First Year | Experie | ence, contact v | our instructor. |

Cancel